## Capture Signature:

The person whose signature you wish to capture must log into Quest.

Once they have logged in under their name,

Menu | Miscellaneous | Local | Local Options Click on Capture Signature

|         | Karline                      |  |
|---------|------------------------------|--|
| This is | ur current stored signature. |  |
| No sign | ure on file                  |  |
| · · · · |                              |  |

Have the person sign their name. Click the **Update** button to save signature. Click the **Refresh** button to try again.

A person can sign on their name on a signature pad, a tablet with a touch screen, a smart phone, or even using a mouse on a normal computer although that should be the last resort.

Log them off Quest and their signature has been captured.